## Forms

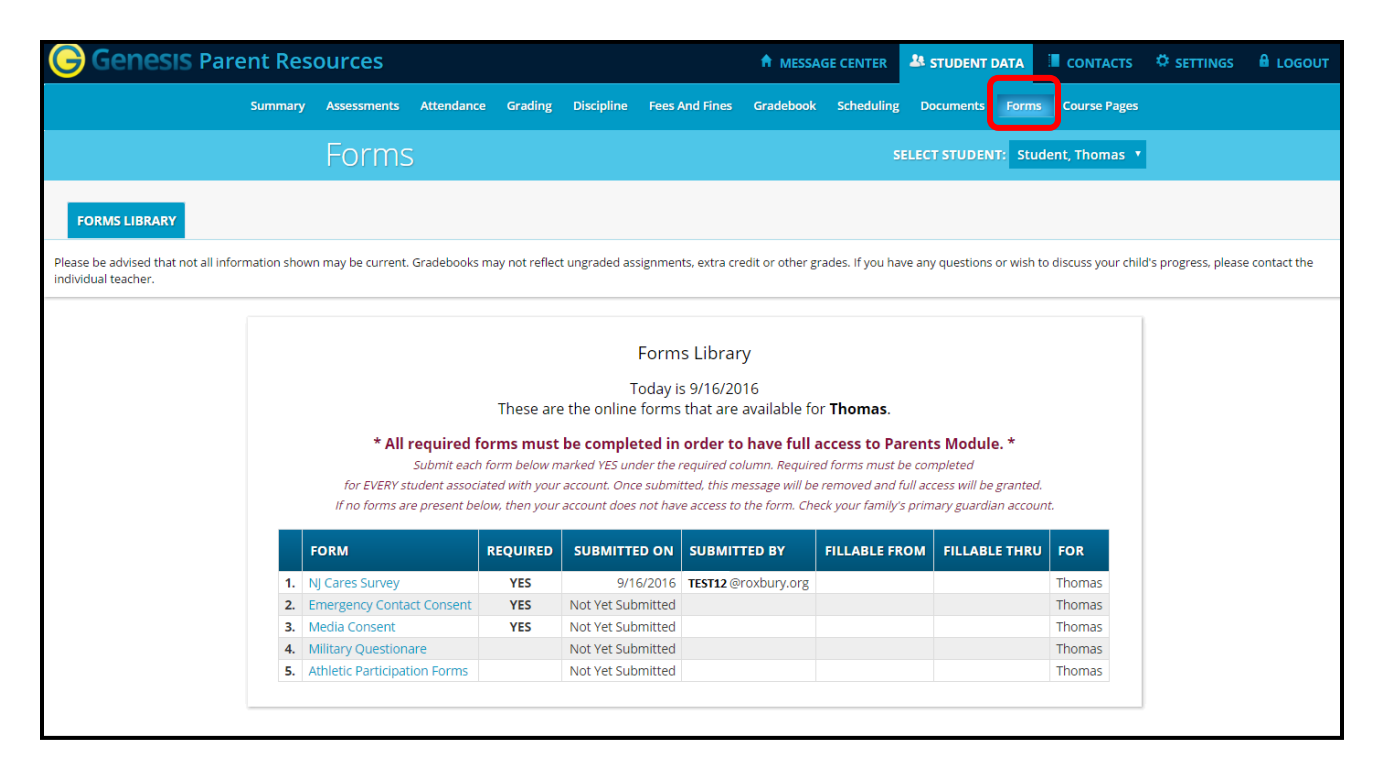

## **Filling Forms**

If any forms are available for you to fill out, they will appear on the **Student Data** $\rightarrow$ **Forms** screen. Clicking the name of a form opens it so that you can answer the questions it contains.

| Genesis Parent Resources A Message center Student data                                                                                                    | 🖩 CONTACTS 🔅 SETTINGS 🔒 LOGOUT                 |  |  |  |  |  |          |
|----------------------------------------------------------------------------------------------------|------------------------------------------------|--|--|--|--|--|----------|
| Summary Assessments Attendance Grading Discipline Fees And Fines Gradebook Scheduling Document Forms Jourse Pa                                                                                                    | ges                                            |  |  |  |  |  |          |
| Forms select student, t                                                                                                    | homas 🔹                                        |  |  |  |  |  |          |
| FORMS LIBRARY VIEW FORM                                                                                                    |                                                |  |  |  |  |  |          |
| Please be advised that not all information shown may be current. Gradebooks may not reflect ungraded assignments, extra credit or other grades. If you have any questions or wish to discuss your child's progress, please contact the individ                                                                                                    |                                                |  |  |  |  |  |          |
| Forms Library<br>Emergency Contact Consent for Thomas<br>Emergency Contact Consent                                                                                                    |                                                |  |  |  |  |  |          |
|                                                                                                    |                                                |  |  |  |  |  | QUESTION |
| Please use the link provided to review your contact and emergency contact information. Please make any updates and corrections that are necessary.                                                                                                    | Click here to view your<br>Contacts in new tab |  |  |  |  |  |          |
| I give permission to release medical information to the staff necessary to assure the safety of my child.<br>I, the undersigned, do hereby authorize the NJ Public Schools to contact directly the persons named as the emergency contact and do authorize the named physicians to render<br>such treatment as may be deemed necessary in an emergency, for the health of said child. In the event that physicians, other persons named, or parents cannot be contacted, the<br>school officials are hereby authorized to take whatever action is deemed necessary in the health of the doresald child. I will not hold the school district<br>financially responsible for the emergency care and/or transportation for said child. | ·                                              |  |  |  |  |  |          |
| By checking this box, I confirm that I have updated and verified the emergency contact information for my child(ren) on the contacts screen in Genesis.                                                                                                    |                                                |  |  |  |  |  |          |
| Questions marked with an + are required.                                                                                                    |                                                |  |  |  |  |  |          |
| Update Answers                                                                                                    |                                                |  |  |  |  |  |          |

## To Fill out a Form

- 1. Go to the **Student Data→Forms** tab.
- 2. Select the Form to fill in and click on its highlighted name:

|    | Forms Library<br>Today is 6/28/2013<br>These are the online forms that are available for <b>Caitlin</b> . |                   |              |               |               |         |  |  |  |
|----|----------------------------------------------------------------------------------------------------|-------------------|--------------|---------------|---------------|---------|--|--|--|
|    | FORM                                                                                                    | SUBMITTED ON      | SUBMITTED BY | FILLABLE FROM | FILLABLE THRU | FOR     |  |  |  |
| 1. | Sample Template April 18 2013                                                                             | 4/18/2013         | demo@aol.com |               |               | Caitlin |  |  |  |
| 2. | Simple Template Sept 2013                                                                                 | 4/18/2013         | demo@aol.com |               |               | Caitlin |  |  |  |
| 3. | Basic Information                                                                                         | 3/26/2013         | demo@aol.com |               |               | Caitlin |  |  |  |
| 4. | Activity Questionnaire                                                                                    | Not Yet Submitted |              |               |               | Caitlin |  |  |  |
| 5. | Survey - New School Year                                                                                  | Not Yet Submitted |              |               |               | Caitlin |  |  |  |
| ~  | Transcript Request                                                                                        | Not Yet Submitted |              |               |               | Caitlin |  |  |  |

3. Click on the form name to access the form. Each form is different.

| Forms Library<br>Activity Questionnaire for Caitlin     |        |  |  |  |  |  |  |
|---------------------------------------------------------|--------|--|--|--|--|--|--|
| Activity Questionnaire                                  |        |  |  |  |  |  |  |
| QUESTION                                                | ANSWER |  |  |  |  |  |  |
| Do you intend to engage in any activities this year?    |        |  |  |  |  |  |  |
| What activity are you most interested in engaging in?   |        |  |  |  |  |  |  |
| Tell us about your interests?                           |        |  |  |  |  |  |  |
| Question? Please visit www.askme.com for help           |        |  |  |  |  |  |  |
| Questions marked with an • are required. Update Answers |        |  |  |  |  |  |  |

4. Once you have filled in the form, click on the Update Answers button. This will submit your answers to Genesis. If you do not click on the Update Answers button, your answers will not record or submit to Genesis.